# Государственное бюджетное профессиональное образовательное учреждение Свердловской области «Красноуфимский аграрный колледж»

## Инструкционно-технологическая карта практической работы №9

По дисциплине: Информатика.

Тема: Создание электронной таблицы, проведение расчетов по формулам.

Наименование работы: Создание электронной таблицы, проведение расчетов по формулам.

Цель: отработать навыки по созданию электронных таблиц и научиться проводить расчеты по формулам.

Норма времени: 2 часа

Рекомендуемая литература: С.В. Симонович «Информатика. Базовый курс» Оборудование: Инструкционная карта, ПК.

\_ \_

### Ход работы:

#### Создать таблицу «Обмен валют»

| Оомен валют  |             |            |         |              |                   |  |  |  |  |  |
|--------------|-------------|------------|---------|--------------|-------------------|--|--|--|--|--|
|              |             | Уставной   | Курс    | Курс продажи | Разница (продажа/ |  |  |  |  |  |
| Номер банка  | Адрес банка | капитал    | покупки | валюты       | покупка)          |  |  |  |  |  |
|              |             | (тыс.руб.) | валюты  |              |                   |  |  |  |  |  |
| Банк 1       | Москва      | 3000000    | 31,5    | 32           |                   |  |  |  |  |  |
| Банк 2       | Астрахань   | 3500000    | 31      | 31,5         |                   |  |  |  |  |  |
| Банк 3       | Москва      | 3700000    | 31,6    | 32           |                   |  |  |  |  |  |
| Банк 4       | Ярославль   | 4000000    | 31,4    | 31,8         |                   |  |  |  |  |  |
| Банк 5       | Ростов н/Д  | 2900000    | 31,5    | 32,1         |                   |  |  |  |  |  |
| Банк б       | Ростов н/Д  | 3100000    | 31,5    | 31,9         |                   |  |  |  |  |  |
| Банк 7       | Минск       | 4000000    | 31,7    | 32           |                   |  |  |  |  |  |
| Банк 8       | С/Петербург | 4000000    | 31,7    | 32,2         |                   |  |  |  |  |  |
|              |             |            |         |              |                   |  |  |  |  |  |
| Среднее      |             |            |         |              |                   |  |  |  |  |  |
| значение     |             |            |         |              |                   |  |  |  |  |  |
| Максимальное |             |            |         |              |                   |  |  |  |  |  |
| значение     |             |            |         |              |                   |  |  |  |  |  |
| Минимальное  |             |            |         |              |                   |  |  |  |  |  |
| значение     |             |            |         |              |                   |  |  |  |  |  |

- 1. Внести данные в таблицу по образцу
- 2. В последний столбец внести формулы для расчета *Разницы* между продажей и покупкой валюты \_\_\_\_\_
- 3. В ячейки D12 и E12 внесите формулы для расчета среднего значения *курса покупки* и *курса продажи* валюты \_\_\_\_\_\_
- 4. В ячейки D13 и E13 внесите формулы для расчета максимального значения *курса* покупки и курса продажи валюты \_\_\_\_\_
- 5. В ячейки D14 и E14 внесите формулы для расчета минимального значения *курса* покупки и курса продажи валюты \_\_\_\_\_
- 6. В ячейках диапазона D3:F10 установите денежный формат (р.)
- 7. В ячейках диапазона C3:C10 установите разделитель группы разрядов, чтобы числа отображались в формате 0 000 000

- 8. Обрамите таблицу, не включая заголовок
- 9. Сохранить рабочую книгу под именем Таблица

# Создать таблицу биохимического исследования крови и определить в ней отклонения от нормы.

| Биохими неское исследование крови |                     |                             |               |                                  |          |                        |          |                        |          |                        |          |                        |          |                        |
|-----------------------------------|---------------------|-----------------------------|---------------|----------------------------------|----------|------------------------|----------|------------------------|----------|------------------------|----------|------------------------|----------|------------------------|
| Показатель                        |                     | Общий Ц<br>белок, мг<br>% о |               | Щелочный<br>резерв,<br>общ % СО2 |          | Кальций,<br>мг %       |          | Фосфор,<br>мг %        |          | Сахар,<br>ммоль/л      |          | Магний,<br>мг %        |          |                        |
| Норма                             |                     | 7,2-                        | 7,2-8,6 46-66 |                                  | 10-12,5  |                        | 4,5-6,5  |                        | 2,3-4,1  |                        | 2,0-3,0  |                        |          |                        |
| №<br>п/п                          | Кличка<br>животного | Год<br>рождения             | значение      | отклонение от<br>нормы           | значение | отклонение от<br>нормы | значение | отклонение от<br>нормы | значение | отклонение от<br>нормы | значение | отклонение от<br>нормы | значение | отклонение от<br>нормы |
| 1                                 | Кастрома            | 2005                        | 9,52          |                                  | 35,4     |                        | 10,7     |                        | 4,9      |                        | 7,0      |                        | 3,0      |                        |
| 2                                 | Дося                | 2001                        | 8,80          |                                  | 40,32    |                        | 11,0     |                        | 5,5      |                        | 6,0      |                        | 2,9      |                        |
| 3                                 | Золотая             | 2005                        | 9,03          |                                  | 33,60    |                        | 10,5     |                        | 5,0      |                        | 5,5      |                        | 3,0      |                        |
| 4                                 | Черная              | 2006                        | 9,20          |                                  | 41,00    |                        | 10,9     |                        | 5,2      |                        | 6,5      |                        | 3,0      |                        |
| 5                                 | Пеструха            | 2006                        | 8,90          |                                  | 38,50    |                        | 11,2     |                        | 5,1      |                        | 6,0      |                        | 2,8      |                        |

Биохимическое исследование крови

1. Внести данные в таблицу по образцу.

2. Для расчета отклонения от нормы в ячейку Е4 внесите формулу =ECЛИ((D4>8,6);"выше";ECЛИ(D4<7,2;"ниже";""))

3. Разберитесь, как работает эта формула, и по аналогии внесите остальные расчетные формулы

# Контрольные вопросы

- 1. Как установить перенос по словам в ячейке
- 2. Формат записи функции ЕСЛИ, как она работает.
- 3. Типы адресации, примеры